**AFRICAN UNION** 

الاتحاد الأفريقي

UMOJA WA AFRIKA

UNION AFRICAINE

UNIÃO AFRICANA

UNIÓN AFRICANA

Addis Ababa, Ethiopia P. O. Box 3243 Telephone: +251 115 517 700 Fax: +251 115 517 844

Website: www.au.int

# AFRICAN UNION COMMISSION (AUC)

# Directorate of Conference Management and Publications (DCMP)

# Conference WEB/ E-Conferencing Portal User Registration Guide

https://portal.africanunion.org

# 25 May 2025

Developed By : Merga Deressa , DCMP Documentation Officer (BLIS, MScIT)

Assisted by : Sebsebe Terefe, Secretary (BLIS, BA in Information Systems)

### Contents

| Home Page                          | 3  |
|------------------------------------|----|
| Sign Up Page                       | 4  |
| Types of Portal Users              | 5  |
| AU Staff Registration Form         | 6  |
| Member State or Organ sign up form | 10 |
| Dashboard                          | 17 |
| DCMP Staff Dashboard               | 17 |
| AU Staff Dashboard                 | 19 |
| AU Member State Dashboard          | 20 |
| Forget Password or Code            | 21 |

## Home Page

The system is designed to be responsive, providing a distinct appearance when viewed on large screens compared to smaller devices like mobile phones.

User Registration Guide to <u>https://portal.africanunion.org</u>

| African ()<br>Union ()   |                                                                          | Home About login Sign Up <b>v 🥮 E</b> nglish 🗸                                | African 🕥 🔳                                                                                                    |
|--------------------------|--------------------------------------------------------------------------|-------------------------------------------------------------------------------|----------------------------------------------------------------------------------------------------|
|                          | Welcome to A<br>Directorate of Conference Manag<br>Document Management S | NFrican Union<br>ement and Publications (DCMP)<br>ystem (ConferenceWeb)<br>In | Welcome to African Union<br>Directorate of Conference Management<br>and Publications (DCMP)<br>Document Management System |
| Filter by Department     | Meetings which involv                                                    | es AU Member State                                                            |                                                                                                    |
| All December 20          |                                                                          | In Martine Trans                                                              |                                                                                                    |
| n n today                | Calendar Vi                                                              | wer (AUC)<br>year month weak day Waakistist Month istliet Yaaristist          | Meetings which involves AU Member<br>State                                                                                |
|                          | Way 10 - 24, 2020                                                        |                                                                               | Filter by Department                                                                                                    |
| Sunday                   |                                                                          | May 18, 2025                                                                  | All Departments ~                                                                                                    |
| all-day                  | ■ > (E, F) 🖌 🕴 🗢 🌒 Twenty-Fifth Ordinary Session of the                  | African Union Commission on International Law (AUCIL)                         | Filter by Meeting Type                                                                                                    |
| all-day                  | E, F, P) ≤ H ● PRC sub-committee on GSCB                                 | -AM - 2026 Budget Session                                                     | All Meeting Types 🗸 🗸                                                                                                    |
| <u>Monday</u><br>all-day | ■ / [E, 日論 H ● ● Twenty-Fifth Ordinary Session of the                    | May 19-2025<br>Alfrean Union Commission on International Law (AUCIL)          | Calendar Viewer (AUC)                                                                                                    |
|                          | Large Scr                                                                | een View                                                                      | Mobile or Small Device View                                                                                               |

From the homepage, click on the "Log In" button. You will then be directed to the following

| African 🕥<br>Union |                                                   | Home         | About        | login  | Sign Up 👻 🛑 | English | ~ |
|--------------------|---------------------------------------------------|--------------|--------------|--------|-------------|---------|---|
|                    | Welcome to Afric                                  | an U         | nion         |        |             |         |   |
|                    | Directorate of Conference Management              | and Public   | ations (DC   | MP)    |             |         |   |
|                    | Document Management System                        | (Conferen    | ceWeb)       |        |             |         |   |
|                    | Log In                                            |              |              |        |             |         |   |
|                    | ● Log in by System ○ Log in by Code ○ Log         | in by Outloo | k (Coming So |        |             |         |   |
|                    | Username<br>Password                              |              |              |        |             |         |   |
|                    | Log In                                            |              |              |        |             |         |   |
|                    | Staff Sign Up Member State / Organs Sign Up       | Forget Pass  | word or Code |        |             |         |   |
| page:              | Copyright © 2025 Directorate of Conference Manage | gement and   | Publications | (DCMP) |             |         |   |

## Sign Up Page

The new application offers three login options:

- 1. System Login
- 2. Login by Code
- 3. Login via Outlook

Currently, only the first two options are available, with the third option to be added soon.

To obtain the system password and code, users must register using one of the following methods:

1. Click the two buttons located under the login button, as shown in the image below.

# Log In

• Log in by System • Log in by Code • Log in by Outlook (Coming Soon)

| merga    |        |  |
|----------|--------|--|
| Password |        |  |
|          |        |  |
|          |        |  |
|          | Log In |  |
|          |        |  |
|          |        |  |

2. Alternatively, you can register by selecting the "Sign Up" menu from the navigation bar, as illustrated in the picture below.

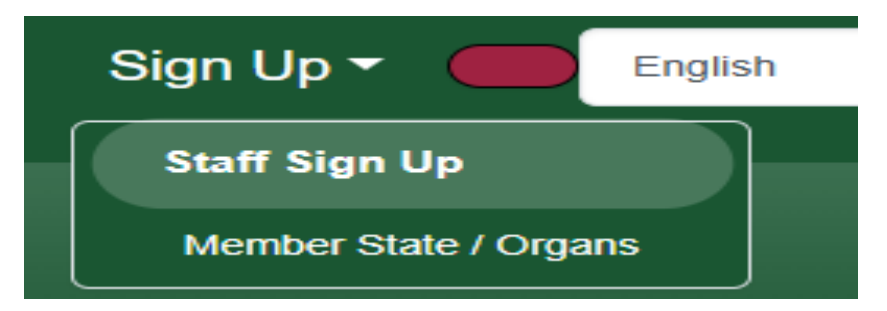

## Types of Portal Users

The system accommodates two types of users:

- 1. AU Staff Members
- 2. AU Member States, Regional Offices, Organs, and Liaison Offices

The sign-up form offers two types of registration forms.

### AU Staff Registration Form.

To register for this portal, you must have an AU Outlook address. The system will verify your username to ensure that your Outlook address is registered in the system's username list. This process helps prevent unauthorized access by non-AU members.

To begin, enter your username with out adding @africa-union.org or @Africanunion.org and click on "Check Availability." If your username is found, a complete registration form will be displayed, as shown below.

| eace enter your ALI Outlook Username without @africa-union org or @africanunion org                                                                                                    |  |
|----------------------------------------------------------------------------------------------------|--|
| ease enter your Ao Outlook Osemanie without @anica-union.org or @anicanunion.org                                                                                                    |  |
| se enter your Outlook Username:                                                                                                    |  |
| ditd                                                                                                    |  |
| neck Availability                                                                                                    |  |
|                                                                                                    |  |
|                                                                                                    |  |
|                                                                                                    |  |
|                                                                                                    |  |
| our username already exists in the global list. Please sign up                                                                                                    |  |
|                                                                                                    |  |
|                                                                                                    |  |
|                                                                                                    |  |
|                                                                                                    |  |
| AU Staff Registration Form                                                                                                    |  |
| AU Staff Registration Form                                                                                                    |  |
| AU Staff Registration Form                                                                                                    |  |
| AU Staff Registration Form                                                                                                    |  |
| AU Staff Registration Form<br>Jsername                                                                                                    |  |
| AU Staff Registration Form<br>Jsername<br>yoditd                                                                                                    |  |
| AU Staff Registration Form<br>Jsername<br>yoditd<br>Full Name                                                                                                    |  |
| AU Staff Registration Form<br>Jsername<br>yoditd<br>cull Name<br>Yodit Debebe                                                                                                    |  |
| AU Staff Registration Form<br>Jsername<br>yoditd<br>Full Name<br>Yodit Debebe<br>Position                                                                                                    |  |
| AU Staff Registration Form<br>Jsername<br>yoditd<br>Full Name<br>Yodit Debebe<br>Position<br>Secretary for the Director                                                                                                    |  |
| AU Staff Registration Form<br>Jsername<br>yoditd<br>Full Name<br>Yodit Debebe<br>Position<br>Secretary for the Director<br>Email                                                                                                    |  |
| AU Staff Registration Form<br>Jsername<br>yoditd<br>cull Name<br>Yodit Debebe<br>Position<br>Secretary for the Director<br>cmail<br>YoditD@africa-union.org                                                                                                    |  |
| AU Staff Registration Form<br>Jsername<br>yoditd<br>Full Name<br>Yodit Debebe<br>Position<br>Secretary for the Director<br>Finall<br>YoditD@africa-union.org<br>Department                                                                                                    |  |
| AU Staff Registration Form Jsername yoditd full Name Yodit Debebe Position Secretary for the Director fmail YoditD@africa-union.org Department Conference Management and Publications                                                                                                    |  |
| AU Staff Registration Form<br>Jsername<br>yoditd<br>iull Name<br>Yodit Debebe<br>Yodit Debebe<br>Yodit Debebe<br>Yodit Debebe<br>Yodit Debebe<br>Yodit Debebe<br>Yodit Debebe<br>Yodit Debebe<br>Yodit Debebe<br>Postrion<br>Secretary for the Director<br>Email<br>YoditD@africa-union.org<br>Department<br>Conference Management and Publications |  |

| Please provide a password                                                                                                    |
|----------------------------------------------------------------------------------------------------|
|                                                                                                    |
| Password                                                                                                    |
|                                                                                                    |
| Minimum 8 characters                                                                                                    |
| At least one capital letter                                                                                                    |
| At least one lowercase letter                                                                                                    |
| At least one number                                                                                                    |
| At least one special character (e.g., !@#\$%^&*)                                                                                                    |
| Must not match the code                                                                                                    |
| Password should match Confirm password                                                                                                    |
| Confirm Password                                                                                                    |
|                                                                                                    |
|                                                                                                    |
| This code serves as an alternate to your password                                                                                                    |
|                                                                                                    |
| Code                                                                                                    |
|                                                                                                    |
| Minimum 6 characters                                                                                                    |
| At least one letter                                                                                                    |
| At least one number                                                                                                    |
| Cannot be only letters or only numbers                                                                                                    |
| Must not match the password                                                                                                    |
| Code should match Confirm code                                                                                                    |
| Confirm Code                                                                                                    |
|                                                                                                    |
|                                                                                                    |
| NB: Please make sure to remember both your password and code. It will help you reset your password if you forget.                                                                                                    |
| Circulture and Circulture and Circul |
| Sign Up                                                                                                    |
| Copyright © 2025 Directorate of Conference Management and Publications (DCMP)                                                                                                    |

In this form, the user can complete the registration process. Please note that the department selection is disabled. If you find that your department is incorrect, you can proceed with the registration and contact the administrator for later amendments.

The requirements for creating the password and code are clearly outlined. Once you meet the requirements, the red text will change to green. Additionally, the password and code cannot be the same.

Once all text has turned green, you can click the "Sign Up" button to complete your registration.

Then you will be redirected to the home page with the following information saying

"Registration successful! For security purposes, we've sent a confirmation link to your registered email address (YoditD@africa-union.org). Please click the link to verify your email and activate your account. You will be unable to log in until you complete this step."

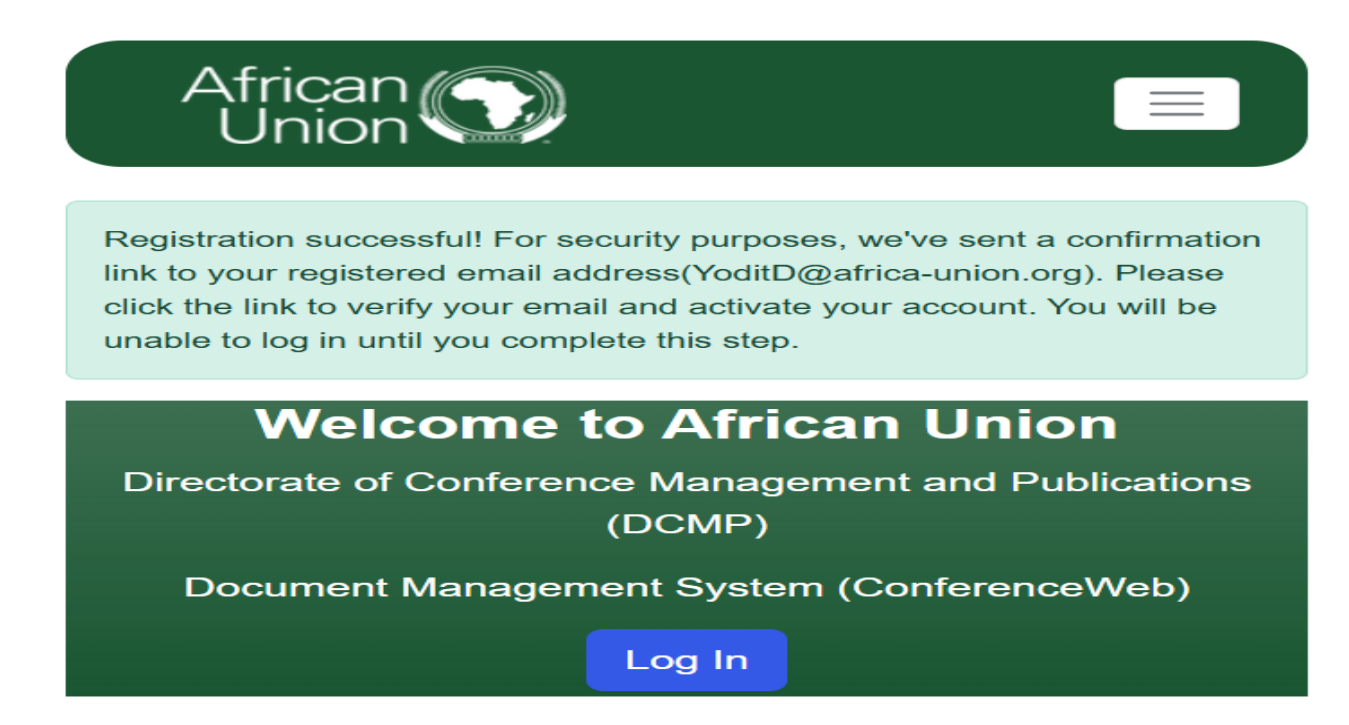

In your email you will find the following email sent from <u>noreplyconferenceweb@africa-union.org</u>

You have successfully registered on the African Union portal (https://portal.africanunion.org). To complete your registration and activate your account, please confirm your email address.

Ν

noreplyconferenceweb@africanunion.org To: SamuelM@africa-union.org Cc: merga@africa-union.org ← ← → ···· Sat 5/24/2025 1:44 AM

 $\odot$ 

This is an automatically generated message from **ConferenceWeb**. Please don't reply!

#### Dear Samuel Melesse

This Message is to notify you that have successfully registered on the African Union portal (https://portal.africanunion.org).

– To activate your account please click on the link below :-

Account activation link Activate your account

Following activation, you will be able to access <u>https://portal.africanunion.org</u> with your registered username and password or code. You are responsible for maintaining the security of your account credentials.

Thank You

African Union Commission Directorate of Conference Management and Publications (DCMP) Telephone: 251-11-551-7700 Ext. 2244 E-Mail: Conferenceweb@africa-union.org Website: https://portal.africa-union.org

#### Then you will click on the Account Activation Link

To activate your account please click on the link below :

Account activation link Activate your account

Then you will get the following confirmation message which looks like the below picture

| Jser Activation Page |                                         |
|----------------------|-----------------------------------------|
| Account Ac           | tivated!                                |
| Dear Samuel M        | elesse, your account has been activated |
| Documentation        | Portal:                                 |
| Log In Page          |                                         |

Then From Now onward you can log in using both Log in System and log in by Code option

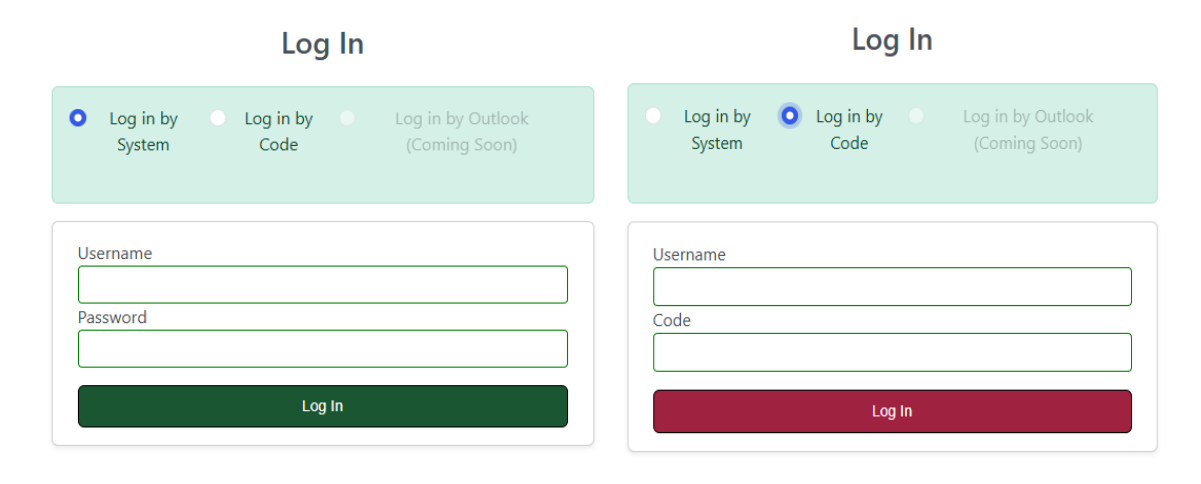

### Member State or Organ sign up form

When you select this option, all eligible AU stakeholders are permitted to register for the portal. However, registration is contingent upon formal approval and a thorough evaluation of the supporting documents submitted by the user. This process ensures that all applicants meet the necessary criteria and helps maintain the integrity of the portal.

#### **Requirements for Registration Process**

Please ensure you meet the following criteria before starting the registration process for this portal:

- 1. You need to be:
  - Staff of an African Union Member State Embassy
  - Staff of an African Union Member State Foreign Ministry
  - · Staff of AU Organs, Regional Economic Communities (RECs), AU Regional Offices, AU Specialized Agencies, or AU Liaison Offices
- 2. Before registering, please have a soft copy of one of the following supporting documents in PDF, JPEG, or PNG format ready for submission. This is necessary for your request for portal access to be approved:
  - African Union Member State Embassy Staff ID card
  - African Union Member State Foreign Ministry ID card
  - Staff ID card from AU Organs, RECs, AU Regional Offices, AU Specialized Agencies, or AU Liaison Offices
  - Note Verbale or Memo addressed to the African Union, Directorate of Conference Management and Publication (DCMP), indicating your status

Once you are confident that you meet all the requirements, you may proceed with the registration. Please keep in mind that an approval process will take place, and you will not gain immediate access to the portal.

The registration portal looks like the following form picture below.

| Choose Category      |   |
|----------------------|---|
| Choose Category      |   |
| Member State         | ~ |
| Country/Organization |   |
| Algeria              | ~ |
|                      |   |

| Registration Form                                                                                    |  |
|----------------------------------------------------------------------------------------------------|--|
| Personal Informations                                                                                |  |
| Username                                                                                             |  |
| First name                                                                                           |  |
| Post                                                                                                 |  |
|                                                                                                    |  |
| Email                                                                                                |  |
|                                                                                                    |  |
| Staff Type                                                                                           |  |
| Embassy Staff                                                                                        |  |
| Foreign Ministry Staff     AU Organs AU Regional Office, AU Specialised Agencies, AU Liasson Offices |  |
|                                                                                                    |  |
| Supporting Document Type                                                                             |  |
| C Embassy ID                                                                                         |  |
| O Foreign Ministry ID                                                                                |  |
| Note Verbale / Memo                                                                                  |  |
| Statt ID Card for AU Organ, AU Regional Office                                                       |  |
| Supporting Document                                                                                  |  |
| Choose File No file chosen                                                                           |  |

|            | Please provide a password               |
|------------|-----------------------------------------|
| Passwor    | d                                       |
| Minimum    | 1 8 characters                          |
| At least o | one capital letter                      |
| At least o | one lowercase letter                    |
| At least o | one number                              |
| At least o | one special character (e.g., !@#\$%^&*) |
| Must not   | match the code                          |
| Passwor    | d should match Confirm password         |
| Confirm    | Password                                |
|            |                                         |

| JUNE                   |                                                                                                   |
|------------------------|---------------------------------------------------------------------------------------------------|
|                        |                                                                                                   |
| Ainimum 6 character    | S                                                                                                 |
| At least one letter    |                                                                                                   |
| At least one number    |                                                                                                   |
| Cannot be only letters | s or only numbers                                                                                 |
| Must not match the p   | assword                                                                                           |
| Code should match C    | confirm code                                                                                      |
| Confirm Code           |                                                                                                   |
|                        |                                                                                                   |
|                        |                                                                                                   |
| NB: Please make s      | sure to remember both your password and code; it will help you reset your password if you forget. |
|                        |                                                                                                   |

Copyright © 2025 Directorate of Conference Management and Publications (DCMP)

The requirements for creating the password and code are clearly outlined. Once you meet the requirements, the red text will change to green. Additionally, the password and code cannot be the same.

Once all text has turned green, you can click the "Sign Up" button to complete your registration.

Then you will be redirected to the home page with the following information saying

"Registration successful! A confirmation message has been sent to you. Your supporting documents will be reviewed to ensure the security of your account and this portal. Once approved, an activation link will be sent to your registered email address (Abebe@gg.com). Please note that you will not be able to log in until you receive this email. After that, kindly click the link to verify your email and activate your account. Thank you for your patience during this process!"

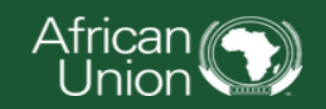

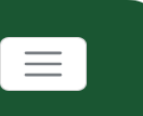

Registration successful! A confirmation message has been sent to you. Your supporting documents will be reviewed to ensure the security of your account and this portal. Once approved, an activation link will be sent to your registered email address (Abebe@gg.com). Please note that you will not be able to log in until you receive this email. After that, kindly click the link to verify your email and activate your account. Thank you for your patience during this process!

### **Welcome to African Union**

Directorate of Conference Management and Publications (DCMP)

Document Management System (ConferenceWeb)

Log In

And the user also will get an Email from <u>noreplyconferenceweb@africa-union.org</u> which looks like the following picture

You have successfully registered on the African Union portal (https://<u>portal.africanunion.org</u>). Email Notification will be sent to you when your registration is approved.

This is an automatically generated message from ConferenceWeb. Please don't reply!

Dear Abebe Bekele

This message confirms your successful registration on the African Union portal (http://127.0.0.1:8000). An activation link will be sent to you after the DCMP has reviewed and approved your request and the documents you submitted.

Following activation, you will be able to access https://<u>portal.africanunion.org</u> with your registered username and password or code. You are responsible for maintaining the security of your account credentials.

Thank You

African Union Commission Directorate of Conference Management and Publications (DCMP) Telephone: 251-11-551-7700 Ext. 2244 E-Mail: noreplyConferenceweb@africa-union.org Website: <u>https://portal.africanunion.org</u>

#### Then if the registration is approved the user will receive the following email

# Your Registration is approved to use African Union portal (<u>https://Portal.africanunion.org</u>). Please activate your account by clinking the activation link.

This is an automatically generated message from ConferenceWeb. Please don't reply!

#### Dear Abebe Bekele

This message confirms that your registration to use the African Union portal (<u>https://Portal.africanunion.org</u>) is approved.

-To activate your account please click on the link below :-

Account activation link Activate your account

Following activation, you will be able to access https://Portal.africanunion.org with your registered username and password or code. You are responsible for maintaining the security of your account credentials. Thank You African Union Commission Directorate of Conference Management and Publications (DCMP) Telephone: 251-11-551-7700 Ext. 2244 E-Mail: noreplyConferenceweb@africa-union.org Website: https://portalnafrica-union.org

The registered user can activate their account by clicking the activation link.

Additionally, please note that user registration may be rejected if the necessary supporting documents are not provided. In such cases, the rejection email looks like the following text below:

# Your Registration is Rejected to use African Union portal (<u>https://Portal.africanunion.org</u>). Please submit additional information.

This is an automatically generated message from **ConferenceWeb**. Please don't reply! **Dear Abebe Bekele** This message confirms that your registration to use the African Union portal (<u>https://Portal.africanunion.org</u>) is rejected.

—The reason why your request is rejected is presented as follows:

The document you have provided has expired please provide additional document

To revoke this rejection please send the requested additional or corrected document to merga@africanunion.org Thank You African Union Commission Directorate of Conference Management and Publications (DCMP) Telephone: 251-11-551-7700 Ext. 2244 E-Mail: Conferenceweb@africa-union.org Website: https://portal.africanunion.org When the user clicks on the activation link in the email, they will be redirected to a page confirming the successful activation of their account.

| Acc           | ount Activated!                                      |
|---------------|------------------------------------------------------|
| Dear A        | bebe Bekele, your account has been activated         |
| succe         | ssfully. Please go to this link to log in to the AUC |
| Docur         |                                                      |
| <u>Log In</u> | Page                                                 |

Copyright © 2025 Directorate of Conference Management and Publications (DCMP)

## Dashboard

After a successful login, users will be redirected to different types of dashboards based on their user type. There are three distinct dashboards: one for AU Staff, one for DCMP Staff, and another for AU Member States and Organ Dashboard

### DCMP Staff Dashboard

| rican 🕥                                                                                                    |                                                      | Home About Logout                        | Dashboard 📻 E                       |
|----------------------------------------------------------------------------------------------------|------------------------------------------------------|------------------------------------------|-------------------------------------|
| Total Number of Visitors since<br>2010                                                                                                    | Total Number of Meetings<br>Requested                | Total Number of Translation<br>Requested | Total Number of Page:<br>Translated |
| 2,530,913                                                                                                    | 22,629                                               | 36,238                                   | 639,600                             |
| Welcome Merga                                                                                                    |                                                      | Administrator                            |                                     |
| al Number of Visits \$4,938<br>Old System Visit                                                                                                    | Administrator Page<br>Approve Registered Users       |                                          |                                     |
| ew System Visit Count (339)                                                                                                    | File Upload                                          |                                          |                                     |
| Made 59<br>ting Requests Made 66                                                                                                    |                                                      | DCMP Staff                               |                                     |
| Your Department<br>ference Management and<br>Publications                                                                                                    | Management Area                                      |                                          |                                     |
| r Role Admin<br>May 2025                                                                                                    | Director / Head of Translation Approval              | 2                                        |                                     |
| MO         TU         WE         TH         FR         SA           1         2         3         3         3         3         3           5         6         7         8         9         10         3         3         12         13         14         15         16         17         3         3         3         3         3         3         3         3         3         3         3         3         3         3         3         3         3         3         3         3         3         3         3         3         3         3         3         3         3         3         3         3         3         3         3         3         3         3         3         3         3         3         3         3         3         3         3         3         3         3         3         3         3         3         3         3         3         3         3         3         3         3         3         3         3         3         3         3         3         3         3         3         3         3         3         3         3 | Documents Controller 🚊<br>Manual Document Uploader 🚹 |                                          |                                     |
| 12         12         12         12         12           26         27         28         29         30         31                                                                                                    | Translation and Revision                             |                                          |                                     |
|                                                                                                    | Language Coordinator 🖂                               |                                          |                                     |
|                                                                                                    | Translator Page 📥                                    |                                          |                                     |
|                                                                                                    | Reviser Page                                         |                                          |                                     |
|                                                                                                    | Translation Assistant Coordinator                    |                                          |                                     |
|                                                                                                    | Secretary Pool Supervisor Page 🔀                     |                                          |                                     |
|                                                                                                    | Formatting and Standardization Page                  |                                          |                                     |

| Mar  | age Meeting Requests 🖶              |  |
|------|-------------------------------------|--|
| Viev | AUC Calendar 🅅                      |  |
| Add  | Personal Calendar 🙎 📰               |  |
| Doc  | umentation and E-Conferencing       |  |
| Crea | te E-Conferencing 🎎                 |  |
| AU : | ummit Documents ADD / Edit 💼        |  |
| Add  | Document to E-Conferencing second 📹 |  |
| Lett | er of Assignment (LOA) and AP/CP    |  |
| LOA  | / APCP Daily 🔳                      |  |
| LOA  | / APCP Short Term 📃                 |  |
|      | / APCP Online Translation           |  |

|   | African Union Staff        |  |  |
|---|----------------------------|--|--|
| F | Translation Request 🐵      |  |  |
| • | Translation Follow-Up 🗰    |  |  |
|   | Search Translation 🔍       |  |  |
|   | Create a Meeting Request 🤝 |  |  |
|   | Meeting Follow Up Page 🗰   |  |  |
| • | View AUC Calendar 🎟        |  |  |
|   | Add Personal Calendar 👤 📾  |  |  |

|                | Member State                                            |
|----------------|---------------------------------------------------------|
|                | African Union (AU) Documents                            |
| AU Summit W    | orking Documents Since 2008 (2.564)                     |
| AU Meetings    | Extra Ordinary Sessions, STC, PRC Sub Committees) 3,206 |
| Assembly Dec   | isions (1,129)                                          |
| Executive Cou  | ncil Decisions (1,311)                                  |
|                | Organization of African Unity (OAU) Documents           |
| Assembly of H  | leads of State and Government Decisions 471             |
| Coursell of Mi | nisters Decisions 2021                                  |

Copyright © 2025 Directorate of Conference Management and Publications (DCMP)

### AU Staff Dashboard

| African 🕥<br>Union 🕥                                                                                                    |                                       | Home About Logout                        | Dashboard English                   |  |
|----------------------------------------------------------------------------------------------------|---------------------------------------|------------------------------------------|-------------------------------------|--|
| Total Number of Visitors since<br>2010                                                                                                    | Total Number of Meetings<br>Requested | Total Number of Translation<br>Requested | Total Number of Pages<br>Translated |  |
| 2,530,916                                                                                                    | 22,629                                | 36,238                                   | 639,600                             |  |
| Welcome tsigeg                                                                                                    |                                       | African Union Staff                      |                                     |  |
| Total Number of Visits 10,732                                                                                                    | Translation Request 🍲                 |                                          |                                     |  |
| Old System Visit                                                                                                    | Translation Follow-Up 👀               |                                          |                                     |  |
| New System Visit Count 104                                                                                                    | Search Translation 🔍                  |                                          |                                     |  |
| Translation Requests                                                                                                    | Create a Meeting Request 🤝            | Create a Meeting Request 🤝               |                                     |  |
| Made                                                                                                    | Meeting Follow Up Page 🛤              |                                          |                                     |  |
| Meeting Requests Made (151)                                                                                                    | View AUC Calendar 📰                   |                                          |                                     |  |
| Your Department<br>Industry , Mining and<br>Entrepreneurship                                                                                                    | Add Personal Calendar 🖠 📰             |                                          |                                     |  |
| Your Role AU Staff                                                                                                    |                                       |                                          |                                     |  |
| May 2025<br>SU MO TU WE TH FR SA                                                                                                    | Member State                          |                                          |                                     |  |
| 1         2         3           4         5         6         7         8         9         10           11         12         13         14         15         16         17           18         19         20         21         22         23         24 | Afri                                  | can Union (AU) Documents                 |                                     |  |
| <u>25</u> <u>26</u> <u>27</u> <u>28</u> <u>29</u> <u>30</u> <u>31</u>                                                                                                    | AU Summit Working Documents Since     | e 2008 <b>2,564</b>                      |                                     |  |
|                                                                                                    | AU Meetings (Extra Ordinary Sessions  | s, STC, PRC Sub Committees) 3,206        |                                     |  |
|                                                                                                    | Assembly Decisions (1,129)            |                                          |                                     |  |
|                                                                                                    | Executive Council Decisions (1,311)   |                                          |                                     |  |
| Organization of African Unity (OAU) Documents                                                                                                    |                                       |                                          |                                     |  |
|                                                                                                    | Assembly of Heads of State and Gove   | emment Decisions 471                     |                                     |  |
|                                                                                                    | Council of Ministers Decisions 2,021  |                                          |                                     |  |

Copyright © 2025 Directorate of Conference Management and Publications (DCMP)

### AU Member State Dashboard

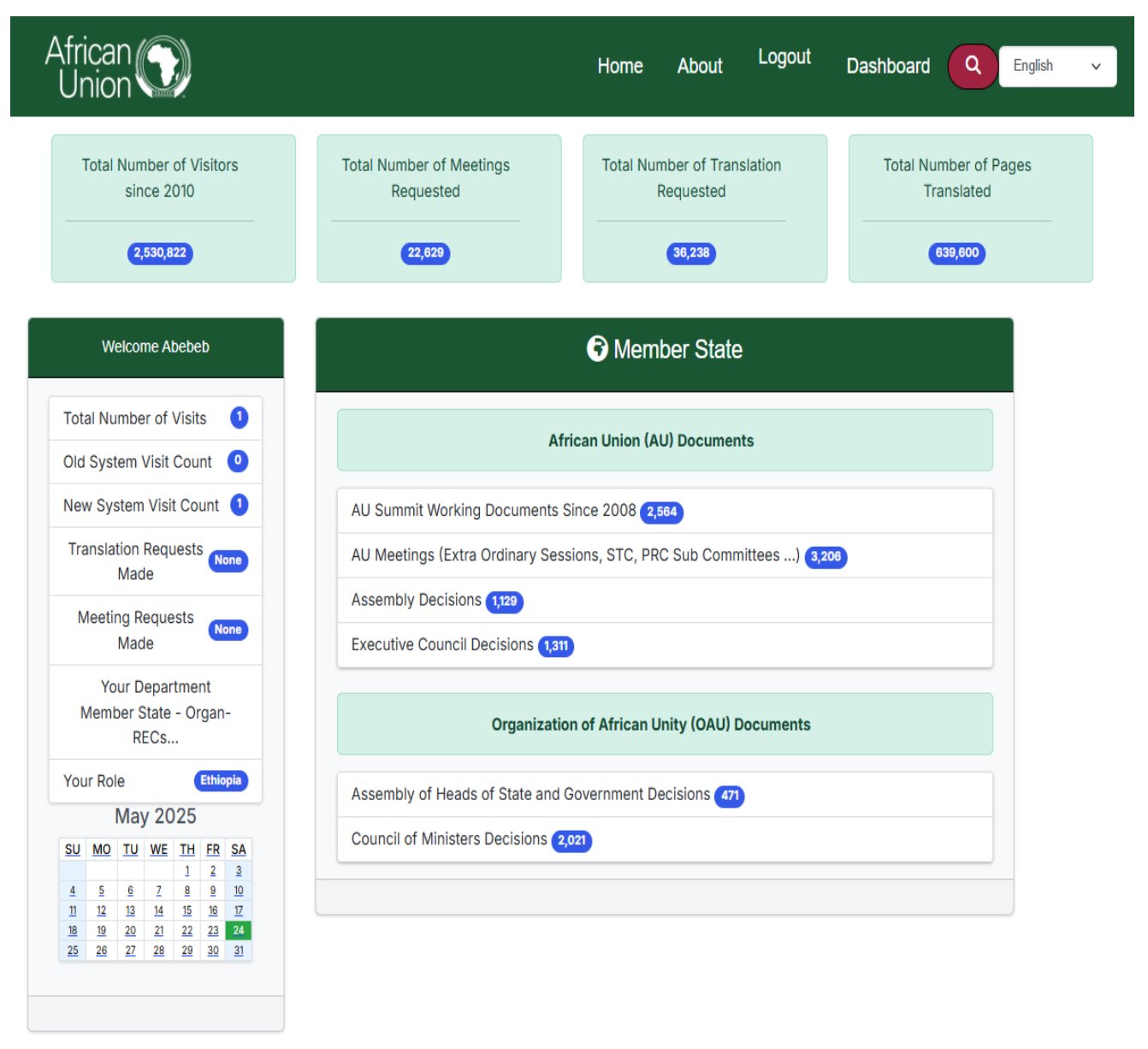

Copyright © 2025 Directorate of Conference Management and Publications (DCMP)

## Forget Password or Code

If a user happens to forget their password, they can easily reset it by navigating to the login page. At the bottom of the page, they will find the "Forgot Password or Code" option. By clicking on this link, users can initiate the password and code recovery process. The picture below shows where to find the forget password.

Log In

| Log in by System | em 🕕 Log in by Code   | O Log in by Outlook (Coming Soon) |
|------------------|-----------------------|-----------------------------------|
|                  |                       |                                   |
| Username         |                       |                                   |
| merga            |                       |                                   |
| Password         |                       |                                   |
|                  |                       |                                   |
|                  | Log                   | In                                |
|                  |                       |                                   |
| Staff Sign LL    | Member State / Organs | Sign Lin Forget Password or Code  |

After the user clicks on Forget password or Code the following page would appear

| Please provide your username to receive a password reset link |  |
|---------------------------------------------------------------|--|
| Username                                                      |  |
| Merga                                                         |  |
| Send Reset Link                                               |  |

Enter your registered username and click on "Send Reset Link." A confirmation page will then appear, as shown in the picture below:

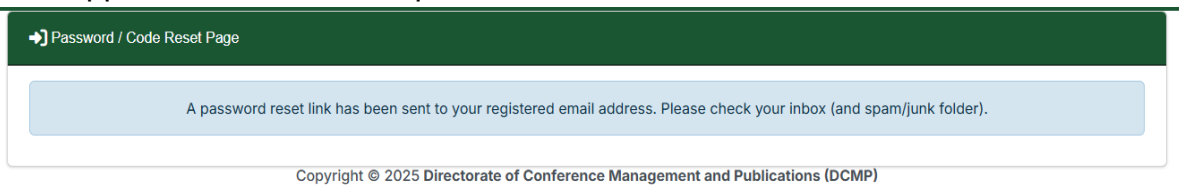

In the meantime, you will receive an activation link at your registered email address from <u>NoReplyConferenceWeb@africanunion.org</u>.

Password Reset Request 🔉 Inbox 🛪

NoReplyConferenceWeb@africanunion.org

to me 💌

Hello Merga,

You requested a password reset. Click the link below to reset your password and code:

http://127.0.0.1:8000/forgetpass/?uidb64=MQ&token=cqejqv-e541f8a00b29c2ac80f90e48731d2276

If you did not request this, please ignore this email.

Best regards, Your Team Once you click on the provided link, you will be directed to a new password reset page, which will appear as shown in the picture below:

| Please provide a password                                                                                         |  |  |  |  |
|----------------------------------------------------------------------------------------------------|--|--|--|--|
|                                                                                                    |  |  |  |  |
| Password                                                                                                    |  |  |  |  |
|                                                                                                    |  |  |  |  |
| Vinimum 8 characters                                                                                              |  |  |  |  |
| At least one capital letter                                                                                       |  |  |  |  |
| At least one lowercase letter                                                                                     |  |  |  |  |
| % Page_Translator2 selected 'At least one number' }                                                               |  |  |  |  |
| At least one special character (e.g., !@#\$%^&*)                                                                  |  |  |  |  |
| Must not match the code                                                                                           |  |  |  |  |
| Password should match Confirm password                                                                            |  |  |  |  |
| Confirm Password                                                                                                  |  |  |  |  |
|                                                                                                    |  |  |  |  |
| This code serves as an alternate to your password                                                                 |  |  |  |  |
|                                                                                                    |  |  |  |  |
| Code                                                                                                    |  |  |  |  |
|                                                                                                    |  |  |  |  |
|                                                                                                    |  |  |  |  |
| At least one letter                                                                                               |  |  |  |  |
| at least one number                                                                                               |  |  |  |  |
| Cannot be only letters or only numbers                                                                            |  |  |  |  |
| Must not match the password                                                                                       |  |  |  |  |
| Code should match Confirm code                                                                                    |  |  |  |  |
| Confirm Code                                                                                                    |  |  |  |  |
|                                                                                                    |  |  |  |  |
| NB: Please make sure to remember both your password and code. It will help you reset your password if you forget. |  |  |  |  |
| Reset Password and Code                                                                                           |  |  |  |  |
|                                                                                                    |  |  |  |  |